# GDFA-808 系列(808/808H)

# CT 伏安特性综合测试仪

产品操作手册

武汉国电西高电气有限公司

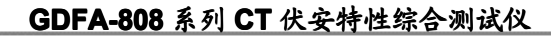

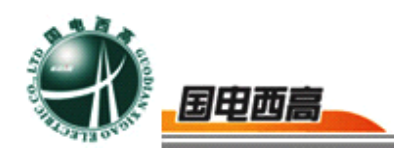

尊敬的用户:

感谢您购买本公司 GDFA-808 系列(808/808H)CT 伏安特性综合测试 仪。在您初次使用该产品前,请您详细地阅读本使用说明书,将可帮助您熟练 地使用本仪器。

我们的宗旨是不断地改进和完善公司的产品,如果您有不清楚之处,请与 公司售后服务部联络,我们会尽快给您答复。

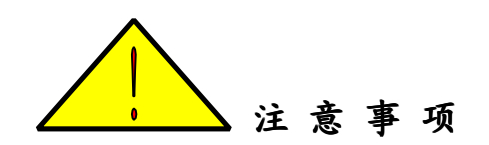

- 为了人身及设备安全,使用前请详细阅读说明书,并严格按照要求规范操作。
- ▶ 试验前请将仪器可靠接地。
- 本测试仪为互感器离线测试装置,在对互感器进行各项试验时,请务必 将互感器各端子上的连接线甩开。
- ▶ CT 变比极性试验时,应将不检测的二次绕组短接。
- ▶ 实验中严禁触碰所有测试端子。
- ▶ 在做 CT 变比实验时,如果一次电流比较大导致接线柱过热,应等接线 柱温度降低后再拧开一次连线。

本手册内容如有更改, 恕不通告。没有武汉国电西高电气有限公司的书面 许可, 本手册任何部分都不许以任何(电子的或机械的)形式、方法或以任何 目的而进行传播。

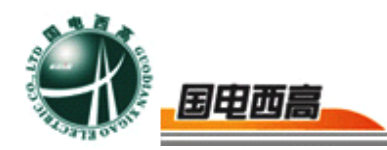

目

| 三. |  |
|----|--|
| 豕  |  |

| 概 述. |             | 4  |
|------|-------------|----|
| 第一章  | 主要特点        | 4  |
| 第二章  | 主要测试功能和技术参数 | 6  |
| 第三章  | 面板示意图       | 6  |
| 第四章  | 操作指南        | 7  |
| 附录一  |             | 19 |
| 附录二  |             | 19 |
| 附录三  |             | 19 |
| 附录四  |             | 19 |
| 附录五  |             | 20 |

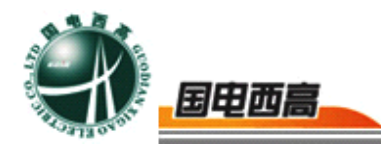

# GDFA-808 系列(808/808H)

CT 伏安特性综合测试仪

#### 概 述

CT 伏安特性综合测试仪,主要用于现场检测 CT 的伏安特性、变比、极 性、退磁、5%10%的误差曲线、角差比差、二次回路检查等,单机输出电压 可达 1200V(808)、2500V(808H),电流达到 400A。实验时仅需设定测 试电压/电流值,不需要设置步长,设备便能够自动升压/升流,并将互感器的 伏安特性曲线或变比、极性等实验结果快速显示出来,支持数据保存和现场打 印,不但省去手动调压、人工记录、描曲线等繁琐劳动,还能通过 USB 接口 转存测试数据,进行编辑保存或打印。操作简单方便,提高工作效率,是一种 性价比较高的高科技产品。

# 第一章 主要特点

一、安全可靠:

国内首创 MBC 电源控制技术,单相 AC220V 输入电源,并且工作电源与功率电源共用一个输入端口,设计更加科学合理,使用更加安全可靠。

注:其他同类产品工作电源与功率电源是分开输入方式,并且还需要使用三相 AC380V 双火线输入才能满足实验要求,存在极大的安全隐患,容易造成使用人员触电甚至伤亡等事故。

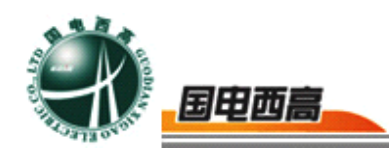

#### 二、符合国家检修规程:

设备电源输出全部为真实电压和电流值,并且波形为标准正弦波,频 率为 50-60Hz; 能够真正有效模拟互感器的真实状态,符合国家相关检修 规定。

三、输出容量大:

单机 220V 输入时最大电压输出 0-1200V (808)、0-2500V (808H), 单机最大电流输出 0-400A,非常适合现场检修使用。

#### 四、功能齐全:

可检测 CT 的伏安特性、变比、极性、5%和 10%误差曲线、角差比差、CT 一次通流和 CT 退磁等项目,轻松实现一机多用。

#### 五、接线方式简单:

采用单电源输入端口; 仅有 10 个测试端口就可完成 CT 所有测试项目,接线方式安全简单,非常适合现场使用,能够有效降低劳动强度,提高工作效率。

六、快速打印:

采用热敏打印机,自动筛选打印典型报告使用数据,非常适合进行现 场数据对比。

七、大容量 FLASH 存储:可保存 500 组试验数据, 掉电后可保存 10 年。 八、USB 接口: 方便连接新式笔记本电脑。

九、体积小,重量轻:方便现场使用。

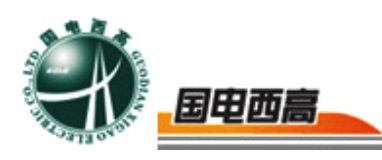

# 第二章 主要测试功能和技术参数

| 项目/名称           |                              |  |  |
|-----------------|------------------------------|--|--|
| 工作电源            | AC220V (50~60Hz)             |  |  |
| 伏安输出电压          | 0-1200V (808) 、0-2500V (808H |  |  |
| 伏安输出电流          | 0-15 A                       |  |  |
| 变比输出电流          | 0~400 A                      |  |  |
| 伏安测量精度          | < 0.5%                       |  |  |
| 变比测量精度          | < 0.5%                       |  |  |
| 工作温度            | −10~50°C                     |  |  |
| 重量( <b>kg</b> ) | 18                           |  |  |

# 第三章 面板示意图

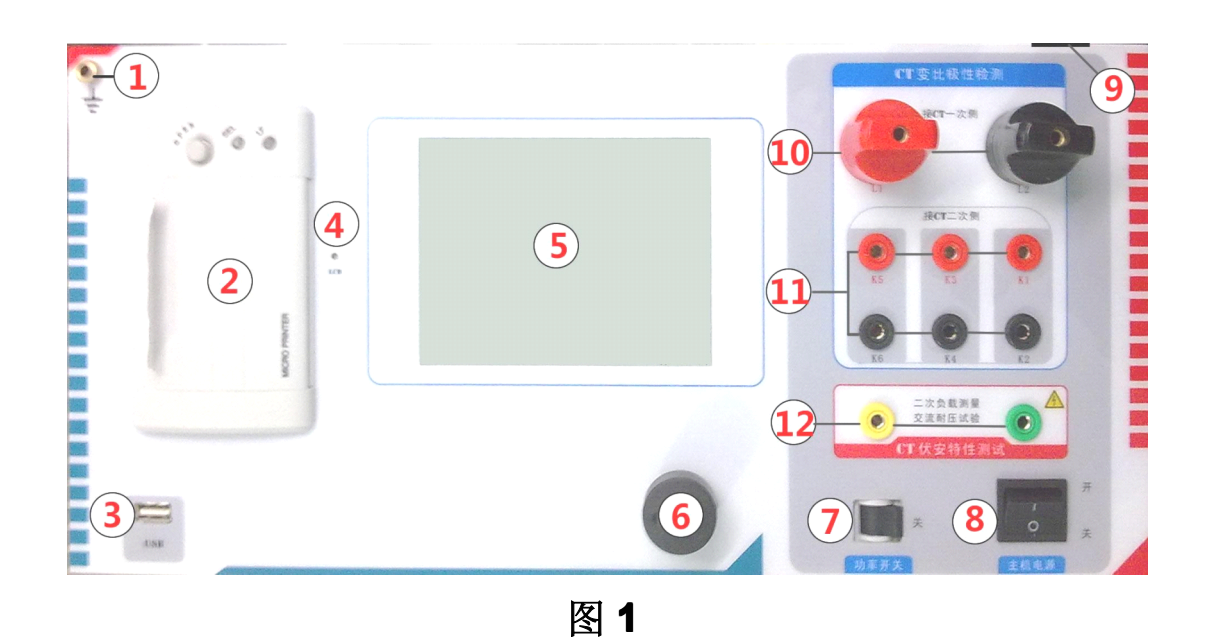

WEB: **www.gdxgs.com** FAX: 027-65606183

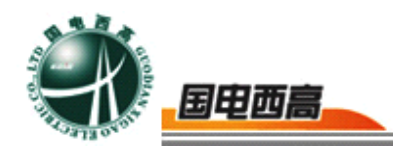

- 1——设备接地端子
- 2 ——打印机
- 3 ——通讯口
- 4 ——显示器背光调整口
- 5——液晶显示器
- 6——旋转鼠标
- 7——过流保护开关,即调压器开关
- 8——主机电源开关
- 9——主机电源插座(在机箱右侧板上安装)
- 10 ——变比试验时大电流输出端口
- 11 ——CT 变比试验时二次侧接入端口(最多同时接 3 组)
- 12 ——伏安特性试验时电压输出端口

#### 第四章 操作指南

一、旋转鼠标使用方法

旋转鼠标有三种操作状态:"左旋","右旋","按下"。使用鼠标的这三种操作可以方便的用来移动光标、输入数据和选定项目等。

数据输入:将光标旋转移动到需要修改数据的选项上,按下鼠标即进入数据的修改区,左旋或右旋鼠标即可进行该数字位的增减设定。按下鼠标确认该位的修改结果,逐位修改完毕后,当光标增大为全光标后即完成

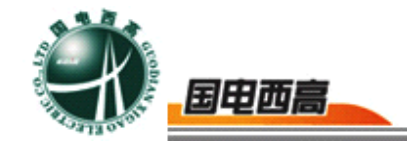

了整个数据区的设置,此时旋转鼠标可将光标移到需要修改的地方,选择 开始试验或返回。

二、主菜单 (见图 2)

主菜单共有"**伏安测试**"、"变比测试"、"数据查询"、"角差比差"、"二次回路"、"二次负荷"6种选项,可以使用旋转鼠标进行选择和设置。

# 三、CT 测试

进行电流互感器伏安特性测试 及变比、极性测试时,请移动光标 至伏安测试,选择进入伏安测试, 界面见图 **3**。

| 互感   | ** | 测 | 试 | 仪 |  |
|------|----|---|---|---|--|
| 伏安测试 |    |   |   |   |  |
| 变比测试 |    |   |   |   |  |
| 数据查询 |    |   |   |   |  |
| 角差比差 |    |   |   |   |  |
| 二次回路 |    |   |   |   |  |
| 二次负荷 |    |   |   |   |  |

图 2

# 1. CT 伏安特性测试:

(1)参数设置(见图3):

输出电压为仪器输出的最高设置电压,如果实验中电压达到设定 值,将会自动停止升压,以免损坏设备。

输出电流为仪器输出的最高设置电流,如果实验中电流达到设定 值,将会自动停止升流,以免损坏设备。

接线方式见图 4。

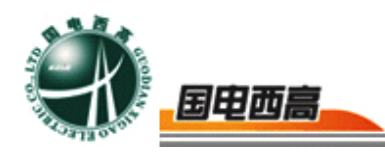

组号: (0~9);

相序: (A/B/C);

日期: (年/月/日)。

上述4条设置项将在保存时 保存为索引信息方便用户查询。

| 互感   | 器测试仪         |
|------|--------------|
| 伏安测试 | 编号: 01       |
| 变比测试 | 组号: 1        |
| 数据查询 | 相序: A        |
| 角差比差 | 日期: 08/11/23 |
| 二次回路 |              |
| 二次负荷 | 开始 返回        |

图 3

#### (2) 开始试验:

接线图见(图4),测试仪的黄、绿端子为电压输出端,试验时将 黄、绿端子分别接互感器的S1、S2(互感器的所有端子的连线都应甩开)。 接线无误后,合上调压开关,设置完毕按"开始"键后,再按下"确定" 键,即开始测试,(见图5)。

液晶屏上显示"检测中",测试仪开始自动升压、升流,当测试仪检测完毕后,试验结束并描绘出伏安特性曲线图(如图6)。

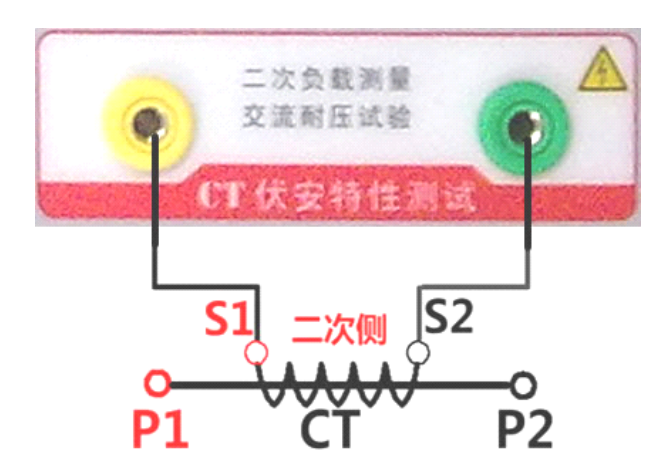

| 互感   | 器测试仪         |
|------|--------------|
| 伏安测试 | 编号: 01       |
| 变比测试 | 组号: 1        |
| 数据查询 | 相序: A        |
| 角差比差 | 日期: 08/11/23 |
| 二次回路 | 检测中          |
| 二次负荷 | 开始 返回        |

图 4

图 5

2.伏安特性测试结果操作说明

编号: (00~99);

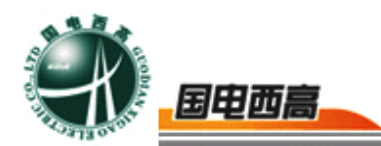

试验结束后,屏幕显示出伏安特性测试曲线(见图 6)。该界面上各操作功能如下:

- ●打印:旋转鼠标将光标移动至"打印"选项,按下旋转鼠标,可以选择打印"数据"或"曲线",并且在按下"数据"后,弹出新选项(如图7),可以根据需要选择打印数据的步长,省去许多不必要打印的数据,既节省了打印的时间,又方便查看关键数据。如果选择1mA则打印全部采集的数据。按下曲线 后,只打印伏安特性曲线。不必浪费纸张,减少更换打印纸的频率,节省时间,提高效率。
- 保存: 旋转鼠标移动至"保存"选项,按下即可将当前所测数据保存,保存成功后,屏幕上显示"保存完毕"。成功保存后,用户如果再按下"保存"键,程序会自动分辨,不保存相同的测试记录。并且可在数据查询菜单中进行查看。
- ●返回:光标移动至此选项,按下即退回上一界面(图3)。
- ●数据:将光标移动至"数据"选项选定,屏幕上将显示伏安特性试验的测试数据列表(见图7)。按下"返回"键即退回到伏安特性试验曲线界面,旋转鼠标即可实现数据的上下翻。当页面翻转不动时,则已到达最后一页。

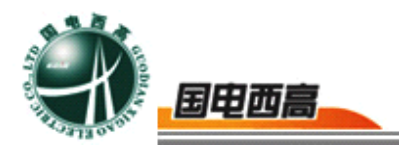

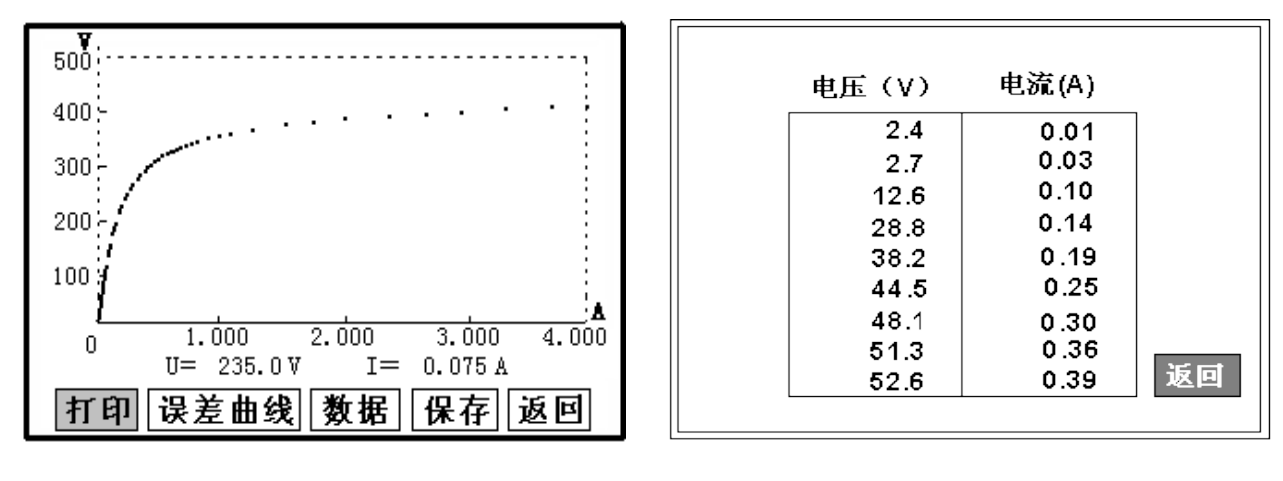

#### 图 6

图 7

● 误差曲线: 在图 6 的界面中,将光标移至"误差曲线"选定后,屏
 上将显示伏安特性试验的误差曲线的设置(见图 8)。选定
 后计算出的误差曲线如图 9。

以下四项为误差曲线计算时的设置项:

- ➤ ZII: CT 二次侧阻抗值。
- ▶ 额定电流: CT 的二次侧额定电流
- ▶ 5%误差曲线: 自动计算出 5%误差曲线数据并显示误差曲

线。

▶ 10%误差曲线:自动计算出 10%误差曲线数据并显示误差曲线。

误差曲线界面中有三个选项:

▶ 打印:可打印出误差曲线图及数据;

▶ 数据:可显示出误差曲线相关数据,查看方式同伏安特性数据。

▶ 返回:可返回上一层菜单。

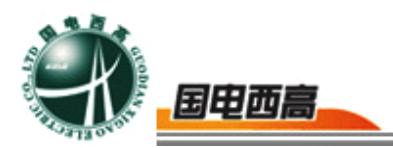

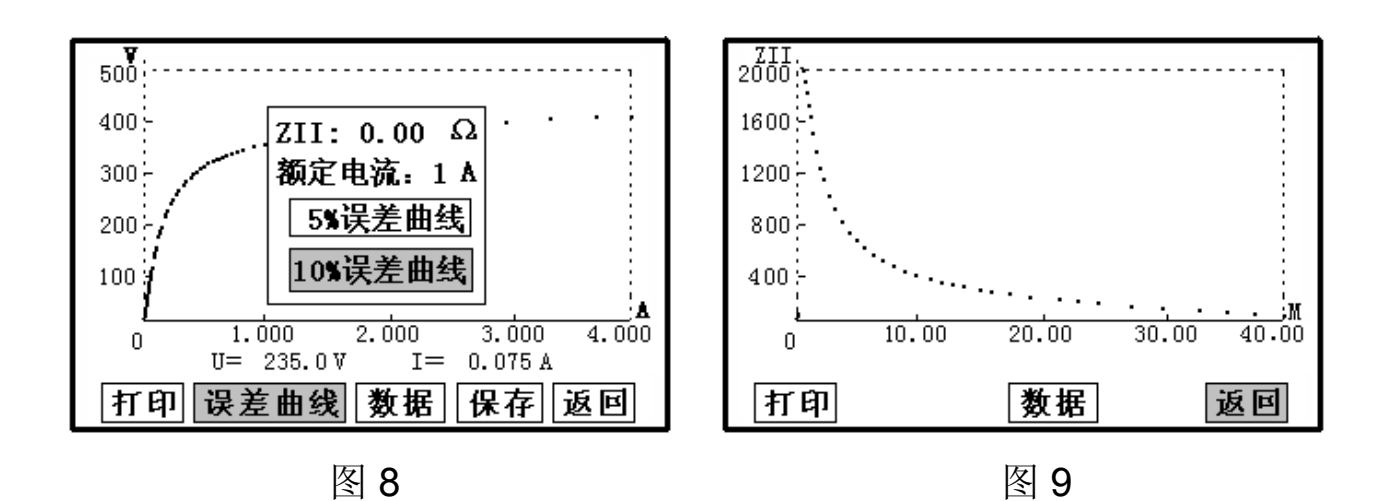

注:每做一次伏安特性测试,测试仪自动完成一次互感器的退磁。

3. CT 变比极性试验

(1) 参数设置:测试界面见图 11。

二次侧额定电流: 根据被测 CT 的二次额定电流进行设置,通常为 1A 或 5A。

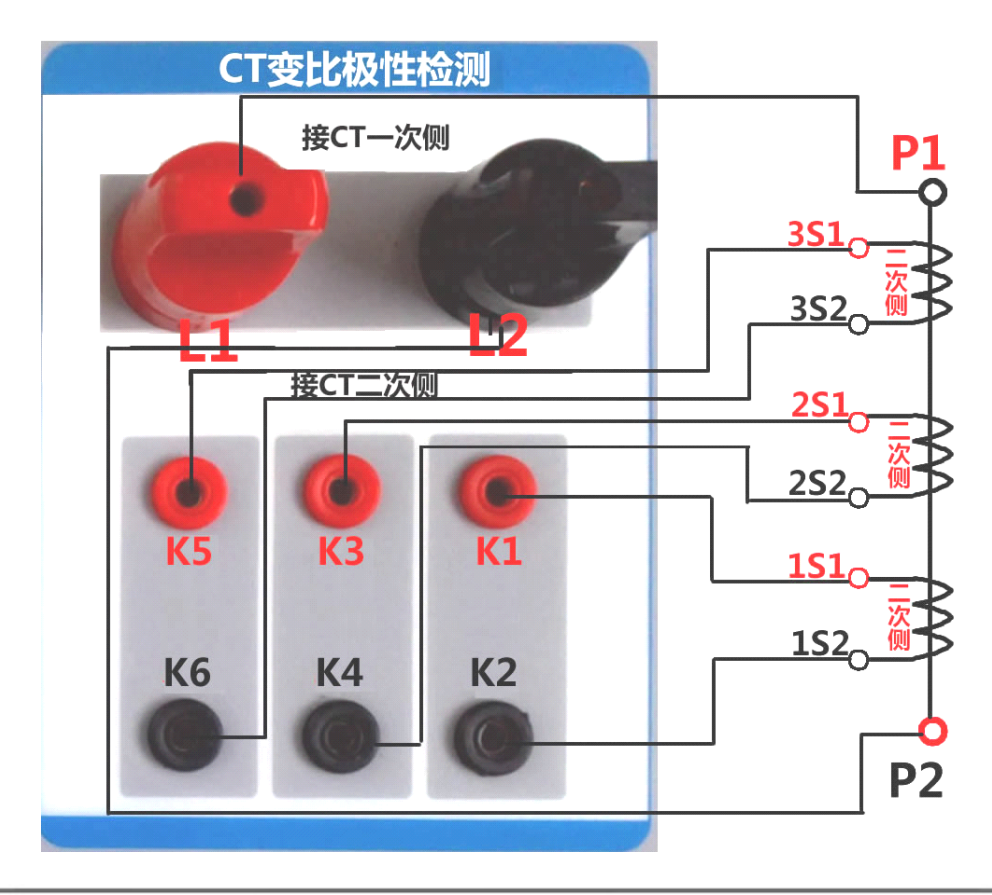

WEB: **www.gdxgs.com** FAX: 027-65606183

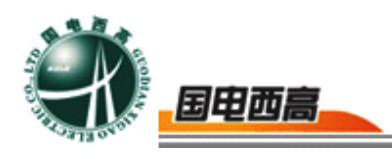

#### 图 10

(2) 开始试验:

按照图 10 进行接线,测试仪最多可以同时测试被测多组 CT 的 3 个绕组变比值,将不检测的二次绕组短接。CT 一次侧接 L1、 L2,CT 二次侧 S1、S2 接 K1、K2,如图 12 设置好一次侧测试电 流和二次侧额定电流后,合上调压开关,旋转鼠标将光标移动至"开 姆"选项,按下鼠标,选择"确定",试验即开始。

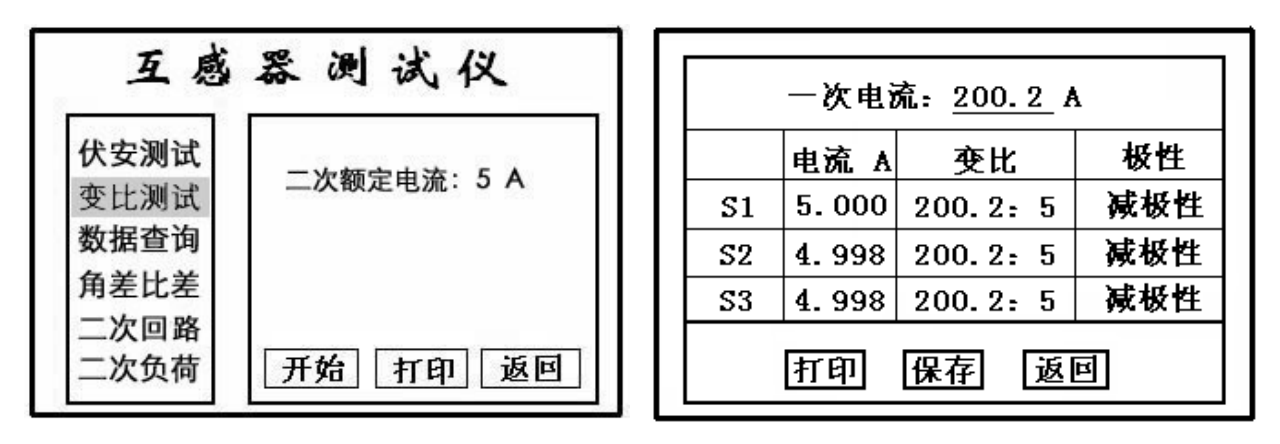

图 11

图 12

装置输出到 CT 的一次侧的交流电流持续的增加,该一次侧电流和二次侧回路测得的电流数值在屏幕上实时显示。当一次侧输出电流或二次侧输入电流达到所设定的电流值时,装置会自动停止试验,输出电流回零,并以实际测出的电流计算得出变比值。

仪器本身的同色端子为同相端,即L1接CT的P1,K1接CT的S1时,极性的测试结果为减极性,如图12显示即为测试结果。

试验过程中光标在"停止"选项上不停闪烁,直至试验完毕退出自动 测试界面,或按下旋转鼠标人为中止试验,实验结束后可以选择"返回" 或"打印"或"保存"。

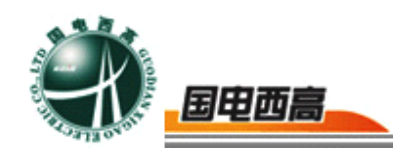

4. CT 一次侧通流检查

(1) 参数设置:

一次侧测试电流:0-400A, 即测试仪L1、L2端子输出的最 大电流;一般采用默认值200A。

二**次侧额定电流:**根据被测

| 互感器测试仪               |                |            |  |  |
|----------------------|----------------|------------|--|--|
| 伏安测试<br>变比测试<br>数据查询 | 设置电流:<br>输出电流: | 200 A<br>A |  |  |
| 用差比差<br>二次回路<br>二次负荷 | 开始             | 返回         |  |  |

图 13

CT 的二次额定电流进行设置,通常为 1A 或 5A。

#### (2) 开始试验:

按照图 10 进行接线,将不检测的二次绕组短接,CT 一次侧接 L1、 L2,CT 二次侧可以短接或接 K1、K2,设置好一次侧测试电流和二次侧 额定电流后,合上调压开关,旋转控制器,将光标移动至"一次通流"选 项,按下鼠标,选择"确定",试验即开始。装置将输出到 CT 一次侧的 电流逐步增加至所设值,然后将该电流保持输出一段时间,用于检查 CT 二次侧回路的完整性。该时间的长度与电流值有关,电流小于 200A 时, 保持时间为 5 分钟,大于 200A 保持时间仅为 3 秒钟。试验过程中,光标 会显示在"停止"选项上不停闪烁,直至试验完毕自动退出,或按下旋转 鼠标人为中止试验。

#### 四、数据查询

1. 伏安记录查询:

进入数据查询界面后,弹出图 14 界面,点击 CT 记录 可查询以前存储的 CT 伏安测试记录,弹出如图 15 之界面,每条实验的记录均通过

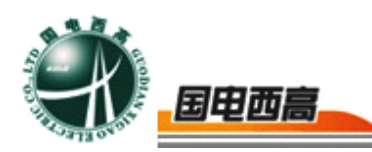

"编号"、"组号"、"相序"、"保存时间"显示出来,方便查询。每页显示8条,通过旋转鼠标点击'上页''下页'可以上、下翻页,点击'返回'可以返回到图 14 之界面。

如果用户想查看或转存其中的某一个记录,可以将光标移动到该组记录,点击后液晶屏上会显示此记录的伏安特性曲线,如图 6 所示,在此界面下,用户可以打印,计算误差曲线,查询拐点、数据等功能。

2. 转存 CT 记录

在图 15 界面下,把U盘插到测试仪的U盘接口上,按下"转存", 测试仪即可把屏幕上显示的 0-8 组数据转存进U盘,转存完毕后屏幕会 显示"转存完毕",每一条记录存储的时间约 3 秒钟。转存过程中,控制 器操作无效,严禁在转存未结束前拔掉U盘。可能会对U盘造成永久性 伤害。

# 3.清除 CT 记录

按下"CT记录"下的"清除记录",可以清除所有 CT 伏安测试的保存结果。

**注**: U 盘转存文件时, U 盘内不应有与测试仪内需要转存的文件同名的文件, 否则此文件会转存失败。

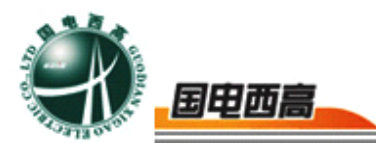

| C T记录<br>清除记录 | 编号组相序           04 2 A 07/10/21           清除记录 |
|---------------|------------------------------------------------|
| 返回            | 返回 上页 下页 转存 返回                                 |

图 14

图 15

五、CT角差比差(接线方式参照图 10,与 CT 变比测试接线相同):

1.参数设置:

如图 16 所示(注:应按照互感器铭牌上的实际额定变比值设定) CT 的一次额定电流 0~25000A,和二次额定电流 5A/1A。设置互感 器额定负荷,并选择"满载"或"轻载"。

2.开始实验:

角差比差实验时,CT 二次侧只能接 K1、K2。

移动光标至 开始 按下即开 始实验,试验过程中通过按下旋 转鼠标可终止试验,测试完毕后 自动计算出一次侧与二次侧的相 位角差,实际测的变比值与用户 设定的额定变比的百分比差。按下

| 一次都<br>二次都 | 顾定电流:<br>远电流: | 100 A<br>5 A | 额定负荷<br>满载 | : 10.0 | VA     |
|------------|---------------|--------------|------------|--------|--------|
| 角差:<br>比差: | 5%            | 20%          | 100%       | 120%   | 分<br>% |
|            | 开始            | 打印           | 返回         | ]      |        |

图 16

打印 即可打印出测试结果,返回 可返回至主菜单。如果显示均为9,

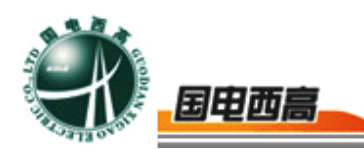

则说明误差超出显示范围,请检查设定值。

# 六、CT 实际负荷测试(接线方式见图 17)

在主界面显示菜单上通过鼠标选中"CT二次负荷"测试项,按下鼠标键将进入CT二次负荷测试界面(见图18)。根据实际负荷所接CT 互感器的额定电流设置好二次额定电流值,1A或5A。按照图17接好测试线,负荷的两端接测试仪的黄、绿端子。选中开始键即开始测试,测试结束后结果会直接显示出来,同时显示打印选项,当选中打印 后即可打印测试仪结果,如不打印可直接选择返回 到测试菜单。

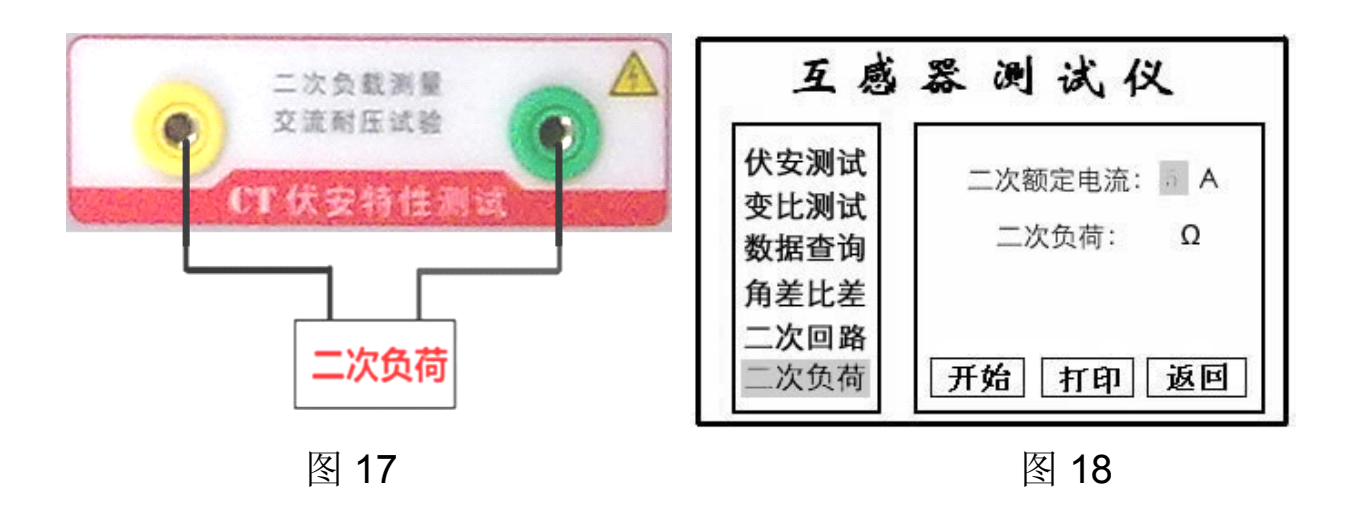

# 七、PC 机操作软件使用说明

- 将U盘与计算机连接,双击"互感器综合测控平台(dw).exe",按照 提示安装完软件。安装完毕后将"HGQZHCSPT.exe"文件复制到 安装目录下覆盖原文件。
- 打开上位机软件"互感器综合测试平台", (见图 19)。点击"打 开数据"如图中显示。

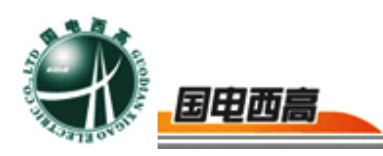

3. 伏安特性操作界面说明

打开数据后如图 20 所示,可以看到数据及曲线。在此界面下还可 以选择误差曲线选项。

| <ul> <li>▲ WHAT &gt;&gt; (19)/1 = (1)</li> <li>→ (1)</li> <li>→ (1)</li> <li< th=""><th>安特性试验         実社祝性试验         演差曲級           豊数设置             最大试验电压         1            最大试验电流         1            分段点電電流步长         2            分段点面电流步长         2</th><th>100<br/>90<br/>00<br/>00<br/>00<br/>00<br/>00<br/>00<br/>00<br/>00</th><th>8 9 1011 12 13 14 15 16</th><th>17 18 19 20 21 22 23 24</th></li<></ul> | 安特性试验         実社祝性试验         演差曲級           豊数设置             最大试验电压         1            最大试验电流         1            分段点電電流步长         2            分段点面电流步长         2                                                                                                    | 100<br>90<br>00<br>00<br>00<br>00<br>00<br>00<br>00<br>00        | 8 9 1011 12 13 14 15 16                                                            | 17 18 19 20 21 22 23 24                                                   |
|----------------------------------------------------------------------------------------------------|----------------------------------------------------------------------------------------------------|------------------------------------------------------------------|------------------------------------------------------------------------------------|---------------------------------------------------------------------------|
|                                                                                                    | <u> </u>                                                                                                    | 伯星                                                               | 市法                                                                                 | **                                                                        |
|                                                                                                    | 打开散集                                                                                                    |                                                                  |                                                                                    |                                                                           |
| ом1                                                                                                    |                                                                                                    |                                                                  |                                                                                    | 退出                                                                        |
|                                                                                                    | S ·                                                                                                    | 19                                                               |                                                                                    |                                                                           |
| <ul> <li>互感器综合测控平台</li> <li>+ 测试电流互感器</li> <li>+ 伏比极性</li> <li>+ 伏比极性</li> <li>+ 保差出线</li> <li>→ 角差比差</li> </ul>                                                                                                    |                                                                                                    | 19<br>37<br>333<br>296<br>259<br>146<br>146<br>17,4<br>0,0,04,02 | 07 0.311 0.414 0.518                                                               | 0.622 0.725 0.829                                                         |
| <ul> <li>互感器综合测控平台</li> <li>十次试电流互感器</li> <li>十交行性</li> <li>+交行性</li> <li>+支差比差</li> <li>● 测试电压互感器</li> <li>● 伏安特性</li> <li>● 承託比差</li> </ul>                                                                                                    | で文大やYEWA版   天比松性紅織   供要曲紙                                                                                                    |                                                                  | 87 0.311 0.414 0.518                                                               | 0.622 0.725 0.629 1                                                       |
| <ul> <li>互感器综合测控平台</li> <li>→ 洲、代支范器</li> <li>→ 大比茲性</li> <li>+ 安比茲性</li> <li>+ 保差比差</li> <li>● 例试电压互感器</li> <li>● 伏安特性</li> <li>● 承先比差</li> </ul>                                                                                                    | で文学校正地版   表比松性试验   緑亜田秋                                                                                                    | 19                                                               | 107 0.311 0.414 0.518<br>107 0.311 0.414 0.518                                     | 0.622 0.725 0.829                                                         |
| <ul> <li>互感器综合测控平台</li> <li>→ 洲、代支范器</li> <li>→ 大比茲性</li> <li>→ 安比茲性</li> <li>→ 弁差比差</li> <li>● 例试电压互感器</li> <li>● 伏安特性</li> <li>● 承先比差</li> </ul>                                                                                                    | · (大大中世山地面   表比松性紅磁   綠葉曲秋                  · 秋文中世山地面   表比松性紅磁   綠葉曲秋                  · 教授点型                 · 和大山城地市瓜   1   4                 · 女校点点地流值   1   4                 · 分段点却流值   1   4                 · 分段点前电流步长   2   4                 · 分段点后电流步长   2   4                 · 我点                 · 介段点面电流步长   2                 · 我点                 · 介段点面电流步长   2                 · 我点                                                                                                    | 19                                                               | 007 0.311 0.414 0.518<br>485%<br>002<br>0.002                                      | 0.622 0.725 0.829                                                         |
| <ul> <li>互感器综合测控平台</li> <li>→ 测试电流行性</li> <li>+ 受比极性</li> <li>+ 安比极性</li> <li>+ 保差比差</li> <li>● 测试电压互感器</li> <li>● 伏安特性</li> <li>● 承比处差</li> </ul>                                                                                                    | で文大やYEUME         更比松性紅織         供要曲款()           参数设置<br>電大江城地電流         1         V           量大江城地電流         1         A           分段点電電流学长         2         A           分段点后电流学长         2         A           月始長点         指点         月           月和客職         月         月                                                                                                    | <b>19</b>                                                        | 187 0.311 0.414 0.518<br>187 0.311 0.414 0.518<br>10.002<br>0.005<br>0.008         | 0.622 0.725 0.829                                                         |
| <ul> <li>互感器综合测控平台</li> <li>→ 测试电流行性</li> <li>+ 安比极性</li> <li>+ 安比极性</li> <li>+ 保差比差</li> <li>● 测试电压互感器</li> <li>● 伏安特性</li> <li>● 承光比差</li> </ul>                                                                                                    | で文大ヤマヨレル版   更比松性性試驗   供要曲款()           参数设置<br>電大式域地电流 1         V           最大式域地电流 1         A           分段点电流道 1         A           分段点面电流步长 2         A           分段点面电流步长 2         A           月始安祉         月           月         月           月         月                                                                                                    | <b>19</b>                                                        | 87 0.311 0.414 0.518<br>107 0.311 0.414 0.518<br>10.002<br>0.005<br>0.008<br>0.011 | 0.622 0.725 0.829                                                         |
| <ul> <li>互感器综合测控平台</li> <li>→ 测试电流扫透器</li> <li>→ 小伏龙性</li> <li>→ 安托极性</li> <li>→ 安托极性</li> <li>→ 保差比差差</li> <li>● 测试电压互感器</li> <li>● 伏安特性</li> <li>● 承先比差</li> </ul>                                                                                                    | • CXCMPTERMENT 更比较性性成量(快速曲线)             • SPAUETERMENT 更比较性性成量(快速曲线)             • SPAUETERMENT 面」             • SPAUETERMENT 面」             • SPAUETERMENT 面」             • SPAUETERMENT 面」             • SPAUETERMENT 面」             • SPAUETERMENT 面」             • SPAUETERMENT 面」             • SPAUETERMENT 面」             • PRALE            • PRALE      < | 19                                                               |                                                                                    | 0.692 0.725 0.929<br>0.692 0.725 0.929<br>0.4<br>2.8<br>4.0<br>5.2<br>6.4 |

图 20

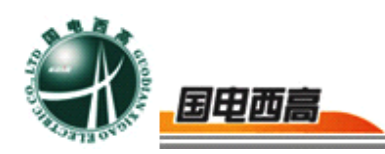

# 附录一、常见故障维护

| 故障现象           | 处理方案             |
|----------------|------------------|
| 打开电源开关后液晶无显示   | 可用小螺丝刀旋转调整口(逆时针变 |
|                | 深)               |
| 伏安特性试验时无电压、电流输 | 检查调压开关(过流保护)是否打开 |
| 出              |                  |
| 伏安特性试验时有电压无电流  | 检查测试回路线是否接好      |
| 变比试验时无电流输出     | 检查一次测试线是否接好      |
| 开机试验调压开关跳闸     | 检查互感器结地点是否断开     |

附录二、液晶对比度调整

当设备液晶显示过暗或过亮时可通过面板上的电位器(端子4)进行 调整。

附录三、更换打印纸

首先断开电源,按下打印机上的弹簧按钮,将打印机面板打开,取出 卷轴,将新纸卷放进打印机,注意光面朝外(指甲轻划有黑色痕迹),抽 出少许纸,按下面板。如果打印情况正常,但是纸上没有文字或曲线,说 明纸装反了。

附录四、售后服务承诺 本产品一年保修,终身维护。

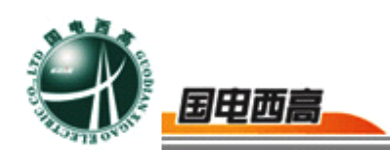

附录五、误差曲线说明

根据互感器二次侧的励磁电流和电压计算出的电流倍数(M)与允许 二次负荷(ZII)之间的 5%、10%误差曲线的数据中也可判断互感器保护 绕组是否合格:

1.在接近理论电流倍数下所测量 的实际负荷大于互感器铭牌上理论负 荷值,说明该互感器合格如图 21 数据 说明;

2.在接近理论负荷下所测量的 □ □ 15.
 实际电流倍数大于互感器铭牌上的理
 论电流倍数,也说明该互感器合格如图 21 数据说明;

| Ж     | ZII    |    |
|-------|--------|----|
| 0.402 | 496.4  |    |
| 0.828 | 332.1  |    |
| 1.283 | 224.5  |    |
| 1.695 | 172. 2 |    |
| 4.127 | 70.71  |    |
| 6.835 | 41.19  |    |
| 10.27 | 27.19  |    |
| 12.85 | 19.58  | 返回 |
| 15.22 | 15.71  |    |

#### 图 21

保护用电流互感器二次负荷应满足 5%误差曲线的要求,只要电流互 感器二次实际负荷小于 5%误差曲线允许的负荷,在额定电流倍数下,合 格的电流互感器的测量误差即在 5%以内。二次负荷越大,电流互感器铁 心就越容易饱和,所允许的电流倍数就越小。因此,5%误差曲线即 n/ZL 曲线为图 9 所示曲线。在图 7 中例所示 所测保护用 CT 为 5P10 20VA): 其中 5 为准确级(误差极限为 5%),P 为互感器形式(保护级),10 为准确限值系数(10 倍的额定电流),20VA 表示额定二次负荷(容量)。 电流倍数为 10.27 倍(接近 10 倍)时,所允许的二次负荷为 27.19 \,大 于该 CT 的额定负荷 20VA(20VA/1=20 \,通过该数据可判断该互感器合 格。另外,在二次负荷为 19.58 \, (接近 20 \, )时,所允许的电流倍数为

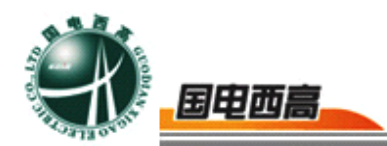

12.85 倍,大于该 CT 的额定电流倍数(10 倍),通过该数据也可判断该 互感器合格。其实,只要找出这两个关键点中的任意一个,即可判断所测 互感器是否合格。

# 如果 10%误差不符合要求一般的做法有:

- ▶ 增大二次电缆界面积(减少二次阻抗)
- ▶ 串接同型同变比电流互感器(减少互感器励磁电流)
- ▶ 改用伏安特性较高的绕组(励磁阻抗增大)
- ▶ 提高电流互感器变比(增大励磁阻抗)

# 误差曲线计算公式:

- $ZII = (U (I^*Z2)) / (K^*I)$  $M = (I^*P) / N$
- | 电流
- N=1 (1A 额定电流)
- N=5 (5A 额定电流)

- U电压
- | 电流
- Z2 CT 二次侧阻抗
- P=20 (5%误差曲线) K=19 (5%误差曲线.1A 5A 额定电流)
- P=10 (10%误差曲线) K=9 (10%误差曲线,A 5A 额定电流)